### **Setting up Remote Access from mobile devices**

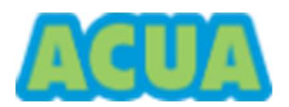

Unauthorized Access is Prohibited

Violators will be prosecuted. By logging into the ACUA computer network, the user acknowledges that all electronic communications are subject to review by the Authority at any time, that the user has no right of privacy in these communications, and that improper use of electronic communication facilities may be cause for disciplinary action.

Prerequisites for Remote Access

- Remote access requires a good Internet connection.

- Your Device should be up to date with the latest operating system update and any available security patches.

- Avoid using free or open wi-fi when connected to ACUA Resources. Your Information could be captured for malicious purposes.

## **Setting up Remote Access from mobile devices**

1. Locate the "Microsoft Remote Desktop" app and verify the publisher is Microsoft on your mobile device from the official Apple App Store or Google Play Store, if it is not installed already on your device.

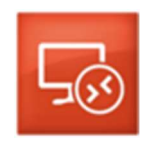

- 2. Open Microsoft Remote Desktop on your device.
- 3. Click the plus sign to add a remote resource.

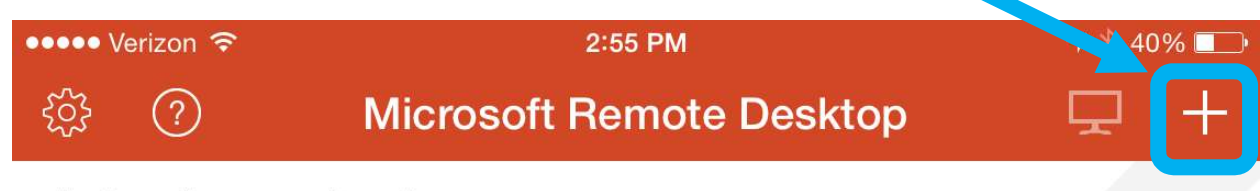

# It's lonely here.

To get started, add the remote desktop that you want to connect to using this device. You can also add remote resources to work with apps and desktops your administrator has set up for you.

### **Setting up Remote Access from mobile devices**

4. Choose "Add Remote Resource Feed".

| •••••• Verizon 奈<br>Cancel | 2:55 PM | <b>√</b> ∦ 40% | 6 💶 • |
|----------------------------|---------|----------------|-------|
| ADD CONNECTION             |         |                |       |
| Add PC or Server           |         |                | >     |
| Add Remote Resource Feed   |         |                |       |
| Add Microsoft RemoteApp    |         |                | >     |

5. Type in the following URL for the remote resource:

# https://rds.acua.com

7. Add your user account. Enter your ACUA Email address as your user name, type your password and click "save".

8. You may be seeing a blank screen if you are there are two tabs a Desktops or Apps tab. Tap the Apps tab and you should now see your remote apps available. Simply touch to open a remote app to begin a new session.